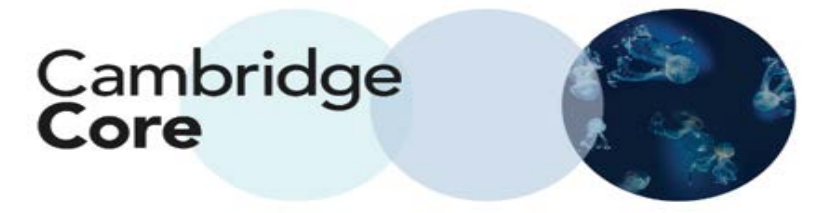

## Cómo exportar una referencia de Cambridge Core

Cuando vea el botón de "Export citation" en Cambridge Core, podrá exportar la referencia de contenido que se muestra.

Exportar referencias desde la página de búsqueda

1. Seleccione uno o más resultados de búsqueda mediante los recuadros que están del lado izquierdo

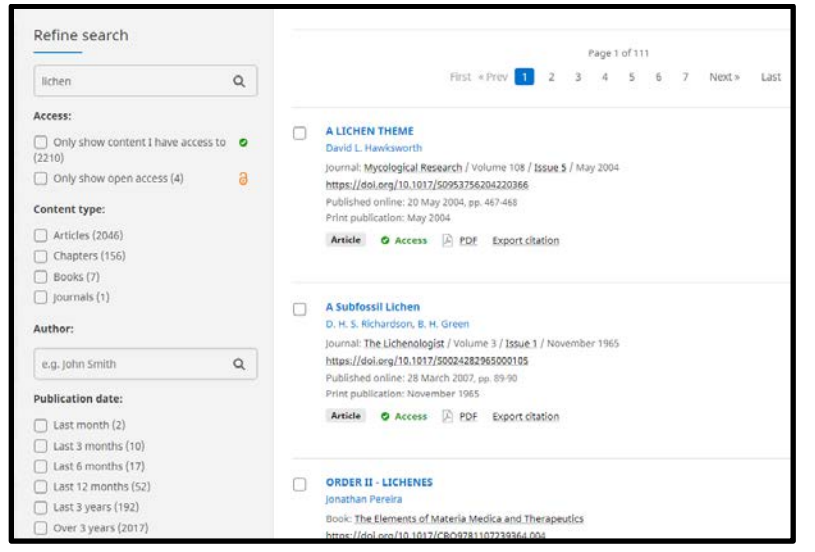

2. Seleccione "Export citation" para abrir una nueva ventana de herramientas de referencia, y seleccione la referencia deseada; descargue o exporte en el formato seleccionado.

| Citation Tools                                                                                                    |        |     |      |      |                   |  |
|----------------------------------------------------------------------------------------------------|--------|-----|------|------|-------------------|--|
| Copy and paste a formatted citation or use one of the options to export in your chosen format                                                                                                    |        |     |      |      |                   |  |
| Selected format                                                                                                    |        |     |      |      |                   |  |
| APA                                                                                                    |        |     |      |      |                   |  |
| Change                                                                                                    |        |     |      |      |                   |  |
|                                                                                                    |        |     |      |      |                   |  |
| Vira, B., & Schneider, H. (2019). Biodiversity conservation initiatives have unfulfilled potential to support the UN Sustainable Development Goals. <i>Orys</i> , <i>53</i> (1), 15-15. doi:10.1017/S0030605318001291 |        |     |      |      |                   |  |
|                                                                                                    |        |     |      |      |                   |  |
|                                                                                                    |        |     |      |      |                   |  |
|                                                                                                    |        |     |      |      | Copy to clipboard |  |
| Download                                                                                                    |        |     |      |      |                   |  |
|                                                                                                    | BibteX | RIS | Text | Word |                   |  |
| Export                                                                                                    |        |     |      |      |                   |  |

Considere que: aunque APA es el formato preseleccionado, usted podrá cambiar el formato de referencia presionando el botón de "Change" y escribiendo el nombre del formato que desea (ver abajo).

| Citation Tools                                                                                |                                                                                                    |  |  |  |  |
|-----------------------------------------------------------------------------------------------|----------------------------------------------------------------------------------------------------|--|--|--|--|
| Copy and paste a formatted citation or use one of the options to export in your chosen format |                                                                                                    |  |  |  |  |
| z, A., Clark, M., Guillou, M.,<br>from the Commission on Sust                                 | Chicago<br>Chicago Manual of Style, 16ª Edición (nota,<br>bibliografía comentada)<br>Chicago Manual of Style, 16ª Edición (autor-<br>fecha, vasco)<br>Chicago Manual of Style, 16ª Edición (autor-<br>fecha, alemán)<br>Chicago Manual of Style, 16ª Edición (autor-<br>fecha, francés)<br>Chicago Autor-Fecha<br>Chicago Manual of Style. 16ª Edición (nota |  |  |  |  |

Considere que:

• también puede exportar una referencia dentro del resultado de una búsqueda determinada.